## Adding EventsAir Pay to your event

Last Modified on 03/07/2025 5:14 am EST

- If you're using EventsAir Pay powered by Airwallex, the Customer Success team will let you know when they've configured your EventsAir Pay integration and account. This will be set up for all your events in Application Setup.
- If you're using EventsAir Pay powered by Stripe, the Customer Success team will give you instructions on how to set up EventsAir Pay in Application Setup, for all your events.

Now, add EventsAir Pay to your event by going to the Setup Panel, and Event >> Preferences.

Under External Connections, select the correct option from the EventsAir Pay Account dropdown. You'll also need to fill in an E-Commerce Reference, if you haven't already. (This is for your internal use, so that when payments come in you know which event they're from.)

| Event             |                       |                                                                                                    |
|-------------------|-----------------------|----------------------------------------------------------------------------------------------------|
| Event             | Preference S          | jetup                                                                                                    |
| Preferences       | Details Modules       | External Connections Access Rights Invoice Header                                                                  |
| Event Policy      | Send Email From*      | eventsairmail.com v                                                                                                |
| Data Consent      | EventsAir Pay Account | EAP - Stripe Add your EventsAir Pay gateway name here 🕤                                                            |
| Data Log Settings | E-Commerce Account    | · ·                                                                                                    |
| Alerts            |                       | If you cannot find the gateway you need, email your Account Manager at <u>accountmanagement@</u><br>eventsair.com. |
|                   | PayPal Account        | Please select ×                                                                                                    |
|                   | E-Commerce Reference* | test-event-1                                                                                                    |
|                   | E-Commerce Test Mode  |                                                                                                    |
|                   |                       | Save                                                                                                    |

Next, you'll need to go into Financial and add a new Payment Type with the Funding Type of EventsAir Pay.

| Financial<br>Preferences | Payment Type Setup                                                                     |   |   |
|--------------------------|----------------------------------------------------------------------------------------|---|---|
| Taxes +                  | Name* EvenetsAir Pay                                                                   |   |   |
| Payment Types +          | Unique Code                                                                            |   |   |
| Cash<br>EventsAir Pay    | Funding Type* Events Air Pay ~                                                         |   |   |
|                          | Fee     0.00%       Fee Account*     1010 - Income Account ×                           |   |   |
|                          | Fee Тах<br>тах түре                                                                    |   |   |
|                          | Confirm Amount During<br>Payment Entry     Add Tax       Bank Account*     9300 - Bank | Э |   |
|                          | Delete Save                                                                            |   | ) |

NOTE: If you're charging fees on your payments, set these up now, before you add your payment type to your interactive sites, to ensure these fees will be added to all payments.

In EventsAir Pay, you can't add different fees for different credit cards – you need to have the same fee for all cards.

In your interactive site, open your payment page and tick the "Enable EventsAir Pay" box.

You'll also need to set the Label and Start Checkout Button Text.

| Payment Page |   |                                       |              |                                    |                     | _ | Builder | Details                   | × |
|--------------|---|---------------------------------------|--------------|------------------------------------|---------------------|---|---------|---------------------------|---|
| Payment      | [ | •••• Page Break                       |              |                                    |                     |   |         | ~                         |   |
| - Heading    |   | Heading Payment                       |              |                                    |                     |   |         | <ul> <li>✓ III</li> </ul> |   |
| HTML         |   | E Payment                             |              |                                    |                     |   |         | ^                         |   |
| Image        |   | Allow attendee to pay later           |              | Label                              | Pay Later           |   |         |                           |   |
| Text         |   | Request Purchase Order                |              | Label                              |                     |   |         |                           |   |
|              |   | Enable Online Credit Card<br>Payment  |              | Label                              |                     |   |         |                           |   |
|              | → |                                       |              | Proceed To Checkout Button<br>Text | Proceed To Checkout |   |         |                           |   |
|              |   | Enable PayPal                         |              | Label                              |                     |   |         |                           |   |
|              |   | Enable EventsAir Pay                  | $\checkmark$ | Label                              | EventsAir Pay       |   |         |                           |   |
|              |   |                                       |              | Start Checkout Button Text         | Proceed             |   |         |                           |   |
|              |   | Enable Additional Payment<br>Option 1 |              | Label                              |                     |   |         |                           |   |
|              |   | Enable Additional Payment<br>Option 2 |              | Label                              |                     |   |         |                           |   |
|              |   | Enable Additional Payment<br>Option 3 |              | Label                              |                     |   |         |                           |   |
|              |   | Enable Additional Payment             |              | Label                              |                     |   |         |                           |   |
|              |   |                                       |              |                                    |                     |   |         | Close                     | • |

Once you've enabled your gateway it's important to test that you can make and receive payments.

|                     |                       | AL               |
|---------------------|-----------------------|------------------|
| Registration Total  |                       | 69.              |
| Amount Payable      |                       | 69.              |
| Payment Method      |                       |                  |
| ○ Pay Later         |                       |                  |
| EventsAir Pay       |                       |                  |
|                     |                       |                  |
|                     | Buy with <b>G</b> Pay |                  |
|                     | Or pay with           |                  |
|                     |                       |                  |
| Card                |                       |                  |
| Card information    |                       |                  |
| 1234 1234 1234 1234 |                       | VISA 🚺 Marrier 🚰 |
| MM / YY             | CVC                   |                  |
| Name on card        |                       |                  |
|                     |                       |                  |
|                     |                       |                  |
|                     | Deur                  |                  |
|                     | Pay                   |                  |
|                     |                       | Privacy - Terms  |
|                     |                       |                  |
|                     |                       |                  |
|                     |                       |                  |

Remember to disable "Test mode" before your event goes live, and clear any test transactions from your event.